# Magento Log Monitoring And Notification User Guide

#### Introduction

Magento Log Monitoring And Notification is an advanced extension for Magento which allows to monitor Magento Logs and Reports in a convenient grid right from the admin panel. With this extension, you are able to monitor Magento Logs and Reports, configure email notifications about new and repeated errors that are accumulated in var/reports and var/log folders in Magento.

#### Installation

- 1. Unpack the zip file provided into the root folder of your Magento 2 installation.
- 2. From a command line run:

bin/magento module:enable Neklo\_Core bin/magento module:enable Neklo\_LogsMonitoring bin/magento setup:upgrade bin/magento setup:static-content:deploy

## Magento compatibility

Community Edition 2.1.x, 2.2.x

#### **Getting started - General Settings**

To enable Magento Log Monitoring extension for your store:

- 1. Log into your admin panel.
- 2. Go to Stores > Configuration > Neklo and choose "Log Monitoring".
- 3. In General Settings, choose "yes" value in the "Monitoring Enabled" field.
- 4. "Select var/log Error Level to Fetch var/log Data". var/log folder data will be fetched automatically and continuously. By selecting the level of error, you identify the level error you want to log.
- 5. Click "Save Config" to apply the changes.

|                     | Configurati          | on         |                                                     |                                     | Q  |    | 💄 user 🗸   |
|---------------------|----------------------|------------|-----------------------------------------------------|-------------------------------------|----|----|------------|
| DASHBOARD           | Store View: Defau    | ılt Config | · 0                                                 |                                     |    | Sa | ave Config |
| SALES               |                      |            |                                                     |                                     |    |    |            |
| <b>F</b><br>CATALOG | NEKLO                | ^          | General Settings                                    |                                     |    |    | $\odot$    |
| CUSTOMERS           | Scroll To Top Plugin |            | Is Enabled<br>[global]                              | Yes                                 | •  |    |            |
|                     | Cron Scheduler       |            | Select var/log Error Level to<br>Fetch var/log Data | EMERGENCY                           |    |    |            |
|                     | Logs Monitoring      |            | [global]                                            | ALERT                               |    |    |            |
|                     | Logo montoring       |            |                                                     | CRITICAL                            |    |    |            |
| .1                  | Extensions &         |            |                                                     | ERROR                               |    |    |            |
| REPORTS             | Contact              |            |                                                     | NOTICE                              |    |    |            |
| 7775                |                      |            |                                                     | INFO                                |    |    |            |
| STORES              | GENERAL              | $\sim$     |                                                     | DEBUG                               |    |    |            |
| SYSTEM              | CATALOG              | ~          |                                                     |                                     |    |    |            |
|                     | CUSTOMERS            | ~          |                                                     | Select Error Level you want to log. | // |    |            |
|                     |                      |            |                                                     |                                     |    |    |            |

#### **Email Settings**

Email settings allow you to configure notifications about new and repeated errors which are accumulated in var/reports and var/log folders in Magento, their recipients and frequency.

| Ŵ                             | Configuration           |                                                          |                                            | Save Config |
|-------------------------------|-------------------------|----------------------------------------------------------|--------------------------------------------|-------------|
| DASHBOARD                     | Scroll To Top Plugin    | Email Settings                                           |                                            | $\odot$     |
| \$<br>SALES                   | Cron Scheduler          | Enable Notification<br>[global]                          | Yes 🔹 1                                    |             |
| CATALOG                       | Logs Monitoring         | Enable Repeated Notification<br>[global]                 | Yes                                        |             |
| CUSTOMERS                     | Extensions &<br>Contact | Send Repeated Email in<br>[global]                       | 1 day                                      |             |
| MARKETING                     | GENERAL ~               | Email Recipients<br>[global]                             | Email Action 3                             |             |
|                               | CATALOG ~               |                                                          | support@neklo.com                          |             |
| REPORTS                       | CUSTOMERS ~             |                                                          | Add                                        |             |
|                               | SALES ~                 | Select var/log Error Level to<br>Send Notification Email | EMERGENCY                                  |             |
| \$                            | SERVICES ~              | [global]                                                 | ALERT                                      |             |
| SYSTEM                        | ADVANCED ~              |                                                          | ERROR                                      |             |
| FIND PARTNERS<br>& EXTENSIONS |                         |                                                          | NOTICE                                     |             |
|                               |                         |                                                          | INFO<br>DEBUG                              |             |
|                               |                         |                                                          |                                            |             |
|                               |                         |                                                          | This multi-select field allows you to mark |             |

one or more levels of var/log errors to be notified.

1

Demo frontend: Demo backend:

To enable automatic email notifications of var/report and var/log errors,

- Go to Configuration > Email settings.
- Choose "yes" in the "Enable Notification" field.
- Click "Save Config" to apply the changes.

|        | Mail 🔹                                                                 | ←                                                                                                    | < > = · •                                                                                                    |
|--------|------------------------------------------------------------------------|----------------------------------------------------------------------------------------------------|----------------------------------------------------------------------------------------------------|
|        | COMPOSE                                                                | New Log Notification from Default Store View                                                                                                    |                                                                                                    |
| ۱<br>, | Inbox (4)<br>Starred<br>Important<br>Sent Mail<br>Drafts<br>Categories | ? Owner <owner@example.com> Start: neklo_collect_reports</owner@example.com>                                                                                                    | ± <b>★</b> ▼                                                                                                    |
|        | Mail 🔹                                                                 | ← <b>9 1 № №</b> More ▼                                                                                                    | < > = · \$                                                                                                    |
|        | COMPOSE                                                                | New Report Notification from Default Store View                                                                                                    | u – 2                                                                                                    |
| I      | Inbox (4)<br>Starred<br>Important<br>Sent Mail<br>Drafts               | ? Owner <owner@example.com> Warning: Itrim() expects parameter 1 to be string, object given in</owner@example.com>                                                                                                    | ☆ 🖡 -                                                                                                    |
| +      | Categories                                                             | and a second second of the second of the second second second second second second second second second second                                                                                                    |                                                                                                    |
|        |                                                                        | (Deep Tanks) Nagets/Tensors(OppTon/Tender/Tender), Net (Tensor                                                                                                    | angentale                                                                                                    |
|        |                                                                        | 1. An independent of the investment of particular and in the investment of the photos study, No.<br>2 No. 2 No. 2        | hand the address of the                                                                                                    |
|        |                                                                        | 2. Second constrained there are interpreted as well for the formula of the latency (Aug 1). In<br>Second Constraints, particular and an experimental and and the second constraints of the latence of the particular<br>second constraints. Second constraints are interpreted as a second constraints.                                                                                                    | Augenty/Construction (Constru-<br>gent Construction oper (C                                                                                                    |
|        |                                                                        | A design of the second state of the second state of the second sta       | Aritis<br>printinger by the spect                                                                                                    |
|        |                                                                        | (An extra project of the Completence of Cale (Respondence) Completence (Cale (Respondence))<br>Appendix spectra and a finite completence (Cale (Respondence)) and (Cale (Respondence)).                                                                                                    | ) Reprise controls                                                                                                    |
|        |                                                                        | In the two particular from the second strangent of the second strangent the deleting in particular<br>Constitution and a constitution of the particular second strangent of the second strangent strangent of the second strangent of the second stran       | input formed                                                                                                    |
|        |                                                                        | Characterization in the Excellence and Annual Contribution of a first framework (Contribution of the Contribution of the Co          | and in                                                                                                    |
|        |                                                                        | <sup>1</sup> In the second second se | and Cold Section                                                                                                    |
|        |                                                                        | 1. An exchange of the first statistic part is a second of the first of the second back set (Fig. 8), they<br>represent is an integration of the second second secon       | enflanentiskillende.                                                                                                    |
|        |                                                                        | University of Appendix Second Cold Consult Activate Facility and Taylor Re-                                                                                                    | 1                                                                                                    |
|        |                                                                        | [1] Standa Kodney, ed., and and participation of the Co.                                                                                                    |                                                                                                    |
|        |                                                                        | <ol> <li>A service preside the device in great device the last index (any page (20)) one</li> </ol>                                                                                                    | (m)_(m)                                                                                                    |
|        | No Hangouts contacts                                                   | <ol> <li>Summaring the attribute super-standing studies and death super-station pro-<br/>linear difference - station</li> </ol>                                                                                                    | Negative in a solution with                                                                                                    |
|        | <u>- Ind someone</u>                                                   | <ol> <li>Interchange (c) Clinical restories gets Assessed Constant Instantionage (pp. CO). May<br/>Interceptor - Mark).</li> </ol>                                                                                                    | petriliphent Workflowater.                                                                                                    |
|        |                                                                        |                                                                                                    | Augusta for provide the post-<br>tion and the<br>second second second second<br>for an experimental<br>for a second second second<br>for a second second second<br>for a second second second<br>for a second second second<br>for a second second second<br>for a second second second<br>for a second second second<br>for a second second second<br>for a second second second<br>for a second second second<br>for a second second second<br>for a second second second second<br>for a second second second second<br>for a second second second second<br>for a second second second second<br>for a second second second second second<br>for a second second second second second<br>for a second second second second second second<br>for a second second second second second second second<br>for a second second second second second second second second<br>for a second second second second second second second second second<br>for a second second second second second second second second second second second second second second second<br>for a second second second second second second second second second second second second second second second<br>for a second second secon |
|        |                                                                        |                                                                                                    |                                                                                                    |

2

You can customize repeated email notifications in the following way:

- If you want to get reminder notifications about the errors after a certain period of time, choose "yes" in the "Enable Repeated Notification".
- You can set the preferred period of time to get a repeated notification about an error in "Send Repeated Email in" field. By default, the period of time before a repeated notification is send is 7 days.
- Click "Save Config" to apply the changes.

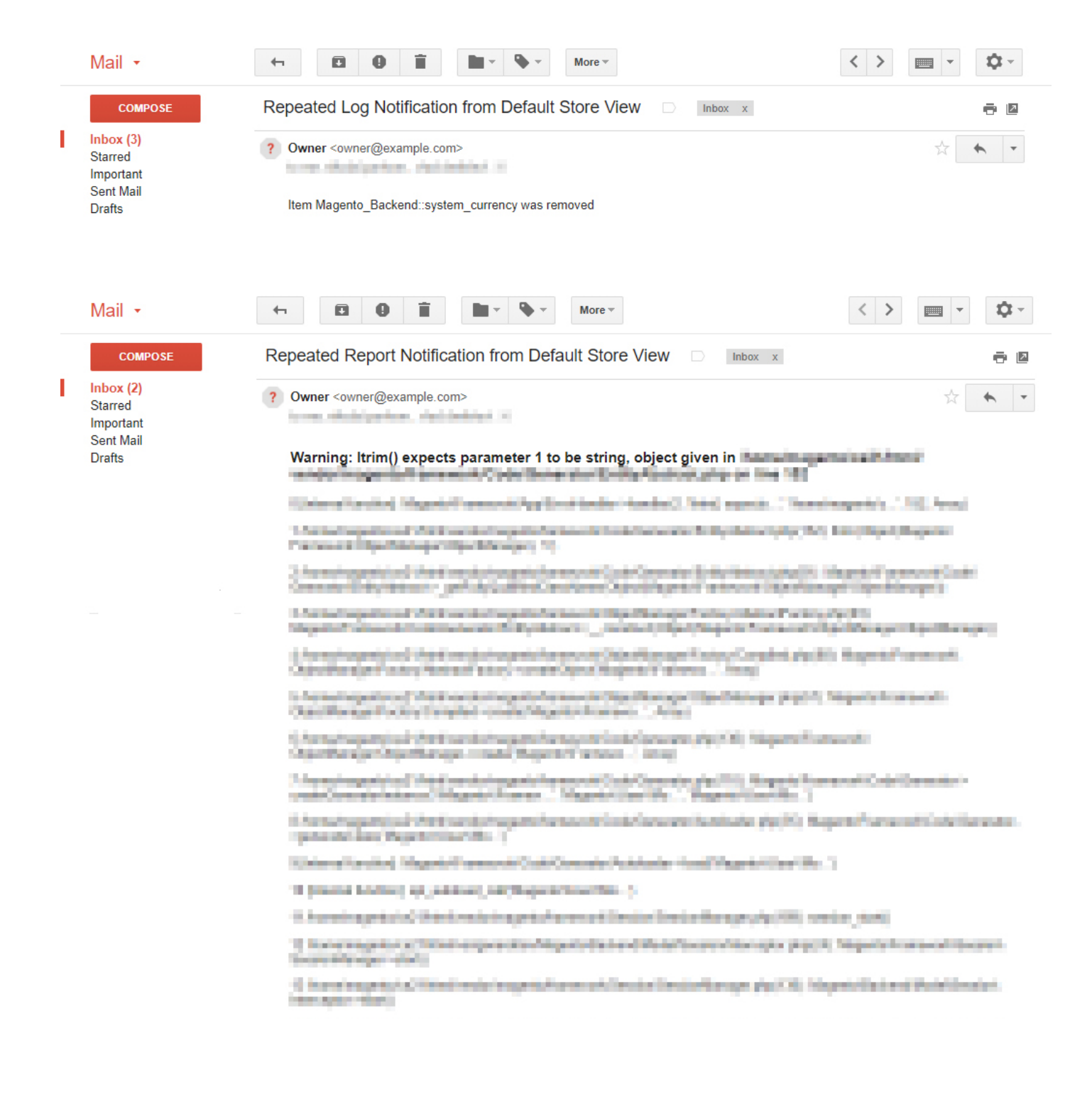

3

You can specify users who will get notifications in "Email Recipients" field:

- To add a new recipient, click "Add" button and enter an email. You can add more than one email.
- To delete the user email you do not want to get notifications, click trash bin icon left of the email field.
- To select one or several levels of errors you want to be notified of, mark them in "Select var/log Error Level to Send Notification Email" multi-select field.
- Click "Save Config" to apply the changes.

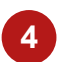

To select one or several levels of errors you want to be notified of:

- Mark error levels in "Select var/log Error Level to Send Notification Email" multiselect field.
- Click "Save Config" to apply the changes.

#### **Cron Settings**

Cron settings allow you to assign time and frequency of cron jobs for managing data in var/ report and var/log grids and DB tables:

- 1 "Flush Log Data Table" field allows you to set the frequency for data flush from var/log grid and connected database table. By default, table flush launches once a day.
- 2 In "Archive Log Data Table After Flushing" field you can enable the archiving for var/log data. If enabled, the data from var/log grid will be saved into the separate database table.
- 3 "Flush Archive Log Data Table" field allow you to set the frequency for flushing data from Archive Log Data table.
- 4 In "var/report Folder Data Fetching Frequency" field you can set how often the data from var/report folder should be fetched into extension specific database table.
- <sup>5</sup> "Flush Report Data Table" field allows you to set the frequency for data flush from var/report grid and connected database table. By default, table flush launches once a day.
- 6 If "Remove Report Files After Table Flushing" setting is enabled, there will be specific files removed from var/report folder after var/report grid data flush. Use this option with caution. The destruction of files cannot be reversed.
  - Click "Save Config" to apply the changes.

| Ŵ                                                 | Configuratior           | ı                  |                                              |                                                                                             | 7 | Save Config |
|---------------------------------------------------|-------------------------|--------------------|----------------------------------------------|---------------------------------------------------------------------------------------------|---|-------------|
| CASHBOARD                                         | Cron Scheduler          | Cron Settings      | ;                                            |                                                                                             |   | $\odot$     |
| \$<br>SALES                                       | Logs Monitoring         | Flush Lo           | og Data Table                                | Older than one day 🗸                                                                        | 1 |             |
| CATALOG                                           | Extensions &<br>Contact |                    | 101                                          | Select how often the data from Log table should be flushed.                                 |   |             |
| CUSTOMERS                                         | GENERAL                 | Archive Log Dat    | a Table After<br>Flushing<br>[global]        | Yes  If enabled, the data from var/log grid will be saved into the separate database table. | 2 |             |
|                                                   | CATALOG                 | ✓ Flush Archive Lo | og Data Table                                | Older than a month                                                                          | 3 |             |
|                                                   | CUSTOMERS               | var/repor          | t Folder Data                                | 1h 💌                                                                                        | 4 |             |
| ıl.                                               | SALES                   | Fetchii<br>∽       | ng Frequency<br>[global]                     | Select how often the data from var/report folder should be fetched.                         |   |             |
|                                                   | SERVICES                | ✓ Flush Repo       | rt Data Table<br>[global]                    | Older than 3 days                                                                           | 5 |             |
| STORES                                            | ADVANCED                | ~                  |                                              | Select how often the data from Report table should be flushed.                              |   |             |
| SYSTEM<br>SYSTEM<br>FIND PARTNERS<br>& EXTENSIONS |                         | Remove Repo<br>T   | ort Files After<br>able Flushing<br>[global] | No                                                                                          | 6 |             |

Demo frontend: Demo backend:

#### var/log and var/report grids

To view var/log and var/reports grids, log in to admin panel and go to Reports > Log Monitoring and choose the grid you want to view: var/log or var/report.

Var/log grid reflects data including error ID, file, error type, message, and the time the error was created, updated and notified to email recipients.

| <b>(</b> )  | var  | /log    | 5                   |       |                                                                                                    |                                   | С                                 | 2            |       | user 🔻   |
|-------------|------|---------|---------------------|-------|----------------------------------------------------------------------------------------------------|-----------------------------------|-----------------------------------|--------------|-------|----------|
| DASHBOARD   | Sear | ch by k | eyword              | Q     |                                                                                                    |                                   | F                                 | ilters       | ±     | Export 🔻 |
| \$<br>SALES | Acti | ons     | ▼ 24 records        | found | 20                                                                                                    | • per p                           | age <                             |              | 1 of  | 2        |
| CATALOG     |      | ID      | File                | Error | Message                                                                                                    | Created<br>at                     | Updated<br>at                     | Sent<br>time | Count | Action   |
|             |      | 1       | /var/log/system.log | INFO  | Broken reference: the 'global_notices'<br>element cannot be added as child to<br>'global.notices', because the latter<br>doesn't exist | Mar 22,<br>2018<br>10:44:39<br>AM | Mar 22,<br>2018<br>10:44:39<br>AM |              | 1     | View     |
| CONTENT     |      | 2       | /var/log/system.log | INFO  | Broken reference: the 'logo' element<br>cannot be added as child to 'header',<br>because the latter doesn't exist                      | Mar 22,<br>2018<br>10:44:39<br>AM | Mar 22,<br>2018<br>10:44:39<br>AM |              | 1     | View     |

Var/report grid reflects data including the report title, the time it was created, updated and notified to email recipients. To fetch the data into the grid manually, use "Synchronize" button.

| 0           | var/re      | port                                             |               | Q               | <u>ب</u>                          | 💄 user 🗸                          |
|-------------|-------------|--------------------------------------------------|---------------|-----------------|-----------------------------------|-----------------------------------|
| DASHBOARD   | 🗸 4 re      | port(s) have been added                          |               |                 | Syncl                             | hronize                           |
| \$<br>SALES | Search by I | keyword <b>Q</b>                                 |               | <b>T</b> Filter | rs 1                              | Export 🗸                          |
|             | Actions     | ▼ 4 records found                                | 20 💌 per page | <               | 1                                 | of 1 >                            |
|             | ID          | Title                                            |               |                 | Created<br>at                     | Updated<br>at ↑                   |
|             | 1           | SQLSTATE[HY000] [2002] No such file or directory |               |                 | Mar 22,<br>2018<br>10:53:36<br>AM | Mar 22,<br>2018<br>10:53:36<br>AM |
|             | 2           | From Header set twice                            |               |                 | Mar 22,<br>2018<br>10:53:36<br>AM | Mar 22,<br>2018<br>10:53:36<br>AM |

Both grids are developed using native Magento UI components that let you to export grid records in csv/xml and filter by grid properties. Also, there is an ability to remove records or email them:

- 1. Indicate the items you need to be included in the email with a check mark in the first grid column.
- 2. Click on "Actions" drop down list.
- 3. Choose "Send Email" option and specify the recipients: send to my email (current logged in user's email), another recipient stated in configuration, or all recipients.

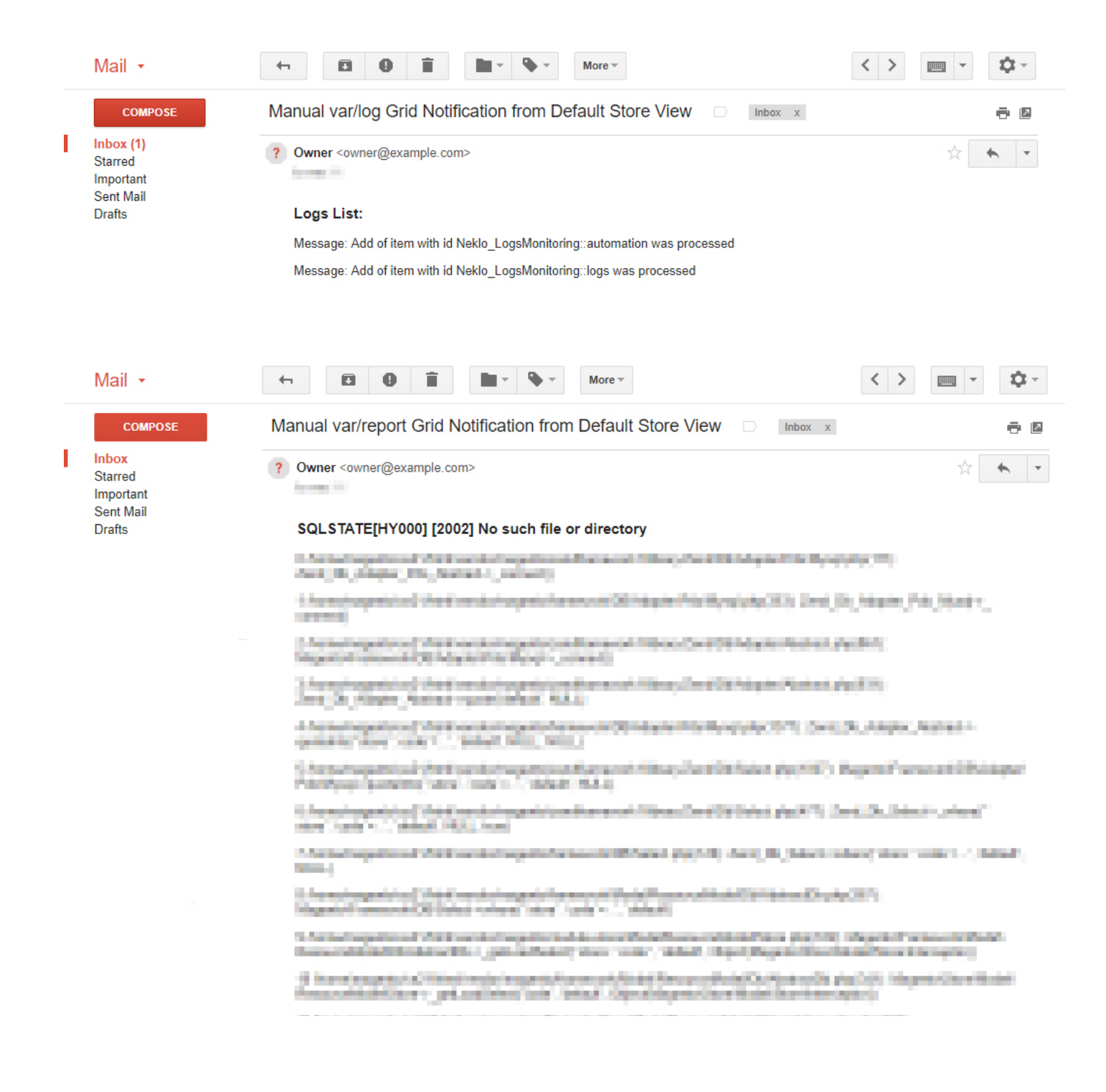

4. To open full log or report message, click "View" in the Action column.

| Lo         | g Info    | )                                                                                                | Q         | <u>۾</u>  | 💄 use     | ar ▼ |
|------------|-----------|--------------------------------------------------------------------------------------------------|-----------|-----------|-----------|------|
| Gen        | eral Info | rmation                                                                                          |           |           |           |      |
| Mes        | ssage:    | Broken reference: the 'global_notices' element cannot be added as child to 'global.notices exist | ', becaus | e the lat | ter doesi | n't  |
| Leve       | el:       | INFO                                                                                             |           |           |           |      |
| File       | :         | /var/log/system.log                                                                              |           |           |           |      |
| Cre        | ated at:  | Mar 21, 2018, 10:49 AM                                                                           |           |           |           |      |
| Upc<br>at: | dated     | Mar 21, 2018, 11:27 AM                                                                           |           |           |           |      |
| Sen        | it time:  | Mar 21, 2018, 10:49 AM                                                                           |           |           |           |      |
| Cou        | unt logs: | 3                                                                                                |           |           |           |      |
|            |           |                                                                                                  |           |           |           |      |

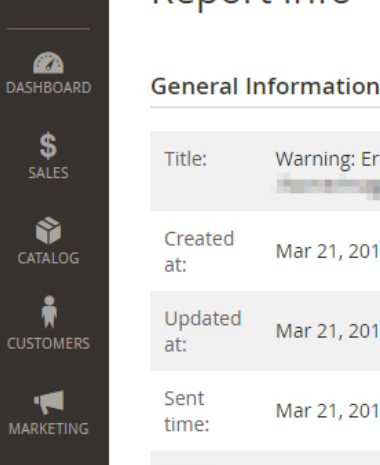

CONTENT

REPORTS

SYSTEM

DASHBO

### Report Info

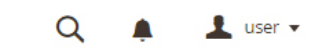

| Title:            | Warning: Error while sending QUERY packet. PID=5512 in |
|-------------------|--------------------------------------------------------|
| Created<br>at:    | Mar 21, 2018, 11:17 AM                                 |
| Updated<br>at:    | Mar 21, 2018, 11:22 AM                                 |
| Sent<br>time:     | Mar 21, 2018, 11:17 AM                                 |
| Count<br>reports: | 2                                                      |
| ack tra           | -e.                                                    |

Preside incognitational encountrible any Devil Definition of physical 1.0 100 A Representation of the second second a long might a Christian da long might well an east Albert Christian Christian (Seither) and St. Cont. Ch. Datament 1.04

Demo frontend: Demo backend:

To remove items from the grids:

- 1. Indicate the items you need to be deleted with a check mark in the first grid column.
- 2. Click on "Actions" drop down list, and choose "Delete Logs"/"Delete Reports"

| Ŵ                      | var/log                  |                 |                                                   |                                          | Q                     | ٠                                       | 💄 user 🔻                                |
|------------------------|--------------------------|-----------------|---------------------------------------------------|------------------------------------------|-----------------------|-----------------------------------------|-----------------------------------------|
| CASHBOARD              | Search by keyword        | Q               |                                                   |                                          | <b>T</b> Filter       | rs 🛓                                    | Export 👻                                |
| \$<br>SALES<br>CATALOG | Created at<br>from       | Updated at      | M<br>(1111)<br>(1111)                             | essage                                   | File                  |                                         | •                                       |
|                        | Error                    | to              |                                                   |                                          | Car                   | ncel A                                  | pply Filters                            |
|                        | Actions   Send Email     | cords found     |                                                   | 20 🔻 per page                            | <                     | 1                                       | of 9 >                                  |
| REPORTS<br>STORES      | Delete Logs              | Error Messa     | age                                               | og.compare.sidebar'                      | Created<br>at         | Updated ↑<br>at<br>Mar 21,              | Sent<br>time<br>Mar 21,                 |
| \$                     |                          | eleme<br>'sideb | ent cannot be added a:<br>ar.additional', because | s child to<br>e the latter doesn't exist | 2018<br>1:12:23<br>PM | 2018<br>2:13:10 PM                      | 2018<br>1:12:23<br>PM                   |
|                        | var/report               |                 |                                                   |                                          | Q                     | ۰                                       | 💄 user 🔻                                |
| DASHBOARD              | Search by keyword        | Q               |                                                   |                                          | <b>T</b> Filter       | rs 1                                    | Export 🔻                                |
| SALES                  | from                     | Updated at      | ntancta<br>                                       |                                          |                       |                                         |                                         |
| CATALOG                | to                       | to              |                                                   |                                          | Ca                    | ncel A                                  | pply Filters                            |
|                        | Actions  Actions  3 reco | rds found       |                                                   | 20 🔻 per page                            | <                     | 1<br>Created                            | of 1                                    |
|                        | Delete<br>Reports        | et twice        |                                                   |                                          |                       | at<br>Mar 21,<br>2018<br>11:17:41<br>AM | at<br>Mar 21,<br>2018<br>11:22:42<br>AM |

Thank you for your installing and using the extension. More our great solutions for Magento and Magento you will find here: <u>store.neklo.com</u>